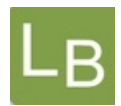

#### UAO på flere afdelinger\_oprettelse af vejledere

Uddannelsesansvarlige overlæger, der har ansvar for flere afdelinger skal være opmærksomme på følgende procedure ved oprettelse af vejledere i den elektroniske logbog systemet <u>www.logbog.net</u>

1. Vælg menupunktet Vejledere

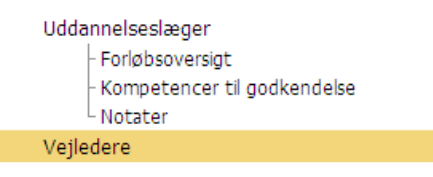

2. Søg vejlederen frem i autorisationsregisteret ved at søge på navn eller fødselsdato

| Tilføj vejleder |       |                  |              |              |  |  |
|-----------------|-------|------------------|--------------|--------------|--|--|
| Vejleder        | benny |                  |              |              |  |  |
|                 | 00KMF | Benny Andreasson | 29. jan 1943 | Gynækologi c |  |  |
|                 | 0049G | Benny Bardrum    | 6. jun 1953  | Neurokirurgi |  |  |
|                 | 068KF | Benny Blomkvist  | 30. jan 1978 |              |  |  |

3. Angiv hvilken afdeling vejlederen skal have adgang til. Der kan kun vælges imellem UAOs egne afdelinger

| Tilføj vejleder |                                       |  |  |  |  |
|-----------------|---------------------------------------|--|--|--|--|
| Vejleder        | Benny Andreasson                      |  |  |  |  |
| Afdeling        |                                       |  |  |  |  |
|                 | Køge Sygehus Radiologisk afdeling     |  |  |  |  |
|                 | Roskilde Sygehus Radiologisk afdeling |  |  |  |  |
| AutorisationsID | 00KMF                                 |  |  |  |  |

4. Udfyld de resterende felter. Email og mobiltelefon er obligatorisk for at vejlederen kan logge på, mens det anbefales at slutdatofeltet udfyldes for de vejledere, der er ansat i en midlertidig stilling

|                           | Tilføj vejleder                                                                                                    |  |  |
|---------------------------|----------------------------------------------------------------------------------------------------|--|--|
| Send email                | <ul> <li>Ja, send en mail til vejlederen med kodeord</li> <li>Nej, send ikke en mail til vejlederen med kodeord</li> </ul> |  |  |
| Vejleders<br>mobiltelefon |                                                                                                    |  |  |
| Vejleders<br>email        |                                                                                                    |  |  |
| Slut dato                 |                                                                                                    |  |  |
| Start dato                |                                                                                                    |  |  |

5. Afslut ved at vælge knappen "Tilføj vejleder". Som markeringen angiver, så sendes der herved en mail til vejlederen. Den sendte mail fremgår af den enkelte vejleders profil

## De regionale videreuddannelsessekretariater

Region Øst tlf. 3866 9930, e-mail <u>laegeuddannelsen@regionh.dk</u> - <u>www.laegeuddannelsen.dk</u> Region Nord tlf. 7841 0800, e-mail <u>VUS@stab.rm.dk</u> - <u>www.videreuddannelsen-nord.dk</u> Region Syd, e-mail <u>videreuddannelsen@rsyd.dk</u> - <u>www.videreuddannelsen-syd.dk</u>

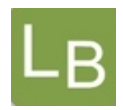

OBS! Nu er vejlederen oprettet med adgang til at kunne se alle uddannelseslæger på den pågældende afdeling. Ønsker du, at vejlederen kun skal kunne se udvalgte uddannelseslæger, så skal du gøre således:

- a) Vælg den pågældende vejleder ved at klikke på linjen med vejlederens navn
- b) Markér feltet "Vejlederen kan kun se udvalgte læger

Aktiv Vejlederen kan se alle læger på afdelingen Vejlederen kan kun se udvalgte læger

- c) Når dette felt markeres, så folder en liste sig ud med afdelingens uddannelseslæger i logbog.net
- d) Vælg hvilke uddannelseslæger vejlederen skal have adgang ved at markere tjekboksen.

| Tilknyt uddannelseslæger                           |          |                |                       |  |  |  |
|----------------------------------------------------|----------|----------------|-----------------------|--|--|--|
| Læge                                               | Speciale | Målbeskrivelse | Email                 |  |  |  |
| Barbara<br>✓ Uddannelseslæge Anæstesiologi<br>Test |          |                | barbaraudd@logbog.net |  |  |  |

#### e) Klik Gem

### NB!

Hvis vejlederen skal have adgang til en uddannelseslæge, som er registreret på afdeling A og en uddannelseslæge, som er registreret på afdeling B, så skal vejlederen oprettes to gange – én gang per afdeling.

Vejlederen vil altid kun have ét logind uanset, hvor mange afdelinger vejlederen er knyttet til.

# De regionale videreuddannelsessekretariater